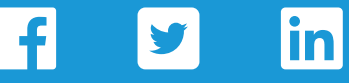

### **Option 1:**

### Create Organic Post to Share Landing Page

- 1. Create a new post on your desired social media platform.
- 2. Copy/paste the **recommended post copy** exactly as-is to ensure accuracy.
- 3. Post!

## **Option 2:**

## Share Post from Trusted Choice Social Media

- 1. Navigate to the Trusted Choice social media platforms for Facebook, Twitter or LinkedIn.
- 2. Locate the post "pinned" to the top of the Trusted Choice feed, describing the Make-A-Wish campaign.
- 3. Click to "share" the post and copy/paste the **recommended post copy** exactly as-is to ensure accuracy.

For detailed instructions to share a post on Facebook, Twitter or LinkedIn, please see page 5.

### **Recommended Post Copy:**

We like it when wishes come true. We bet you do too. @TrustedChoice, is making it easy for you to help ensure that kids' wishes nationwide become a reality. "Donate your click" and Trusted Choice<sup>®</sup> will donate \$10 on your behalf to Make-A-Wish<sup>®</sup>. All it takes is a click from you. http://bit.ly/2MczOSO @Make-A-Wish America #EnsureHope

One click to show you care. @Trusted\_Choice needs your help to ensure that the wishes of kids nationwide come true. That's why they want to donate \$10 on your behalf to Make-A-Wish<sup>®</sup>. It's that easy. http://bit.ly/2MczOSO @MakeAWish #EnsureHope

We like it when wishes come true. We bet you do too. @trusted-choice-inc, is making it easy for you to help ensure that kids' wishes nationwide become a reality. "Donate your click" and Trusted Choice<sup>®</sup> will donate \$10 on your behalf to Make-A-Wish<sup>®</sup>. All it takes is a click from you. http://bit.ly/2MczOSO @Make-A-Wish America #EnsureHope

# Facebook Post Sharing - Detailed Instructions

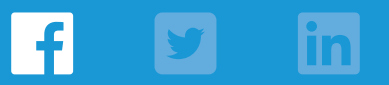

### 1. Visit the Trusted Choice Facebook page.

2. A "Pinned Post" for this campaign will appear at the top of the feed.

Note: This pinned post won't be available until campaign launch (week of 8/13/18). We'll use this post as an example.

**Trusted Choice** 

Trusted Choice Published by Aaliyah Cuthrell 17: - August 1 at 1:00 PM - 🚱 Just because it's August doesn't mean it's too late for a quick vacation. But if you plan on renting a car at all for your trip,

\* ...

# ted Choice

Trusted

50

**Choice**<sup>®</sup> consider having coverage for the vehicle!http://ow.ly/1SxC30lbL8Y

3. First, click the like button to "like" the post. Next, on the bottom right corner, click "Share", then "Share to a Page".

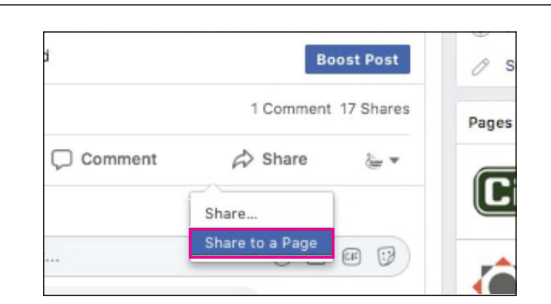

4. A new post window will appear. Keep the "Include Original Post" box checked. Copy and paste the recommended message copy provided below into the post.

Note: Ensure you've selected your own correct Facebook business page to post on, and that you've properly tagged @TrustedChoice and @MakeAWish. There are a few similar profiles for each. When tagged correctly, the names will be highlighted blue without the "@"sign.

5. Click "Post"!

### **Recommended Message Copy** (Copy and paste exactly as written):

We like it when wishes come true. We bet you do too. @TrustedChoice, is making it easy for you to help ensure that kids' wishes nationwide become a reality. "Donate your click" and Trusted Choice® will donate \$10 on your behalf to Make-A-Wish<sup>®</sup>. All it takes is a click from you. http://bit.ly/2vH0Is3 @Make-A-Wish America #EnsureHope

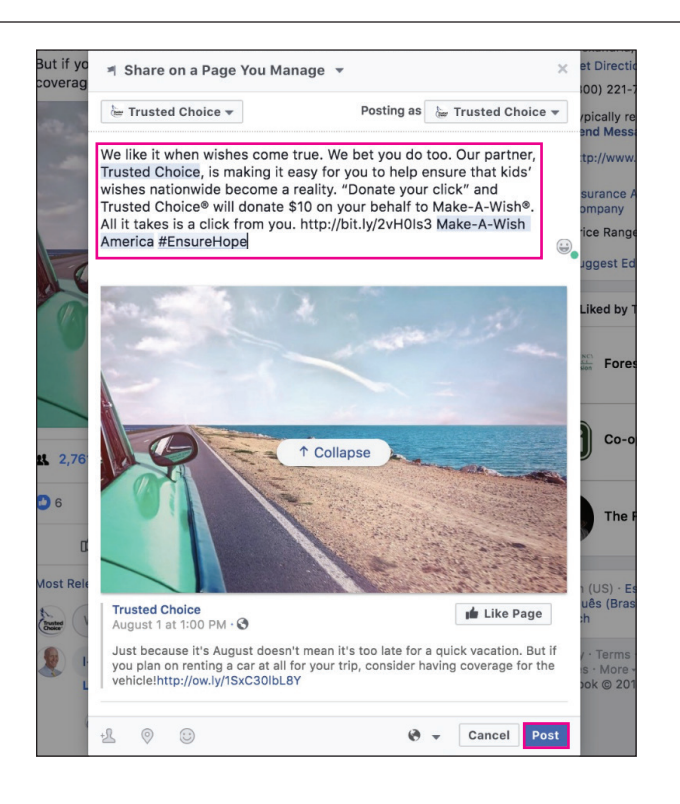

## **Twitter Post Sharing - Detailed Instructions**

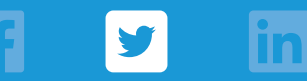

### 1. Visit the Trusted Choice **<u>Twitter page</u>**.

2. A "**Pinned Tweet**" for this campaign will appear at the top of the feed.

Note: This pinned tweet won't be available until campaign launch (week of 8/13/18). We'll use this tweet as an example. rusτea hoice° 3,578 624 6.506 Tweets & replies Tweets Media Choice Finned Tw rusted Choice @ Inusted Choice - Aug 1 agents aren't tied to on Just because it's August doesn't mean it's too late for a quick vacation. you plan on renting a car at all for your trip, consider having coverage for vehicleloue hu/(Suc20)h 8V. an it's too late for a quick vacation. But it npany -- they are oice.com ril 2011

- First, click the heart icon to "like" the tweet. Next, click the "Retweet" icon.
- A new tweet window will appear. Copy and paste the recommended message copy provided below into the post.

Note: Ensure you've properly tagged @Trusted\_Choice and @MakeAWish. There are a few similar profiles for each. When tagged correctly, the text will be blue.

5. Click "Tweet"!

### Recommended Message Copy (Copy and paste exactly as written):

One click to show you care. @Trusted\_Choice wants your help to ensure that the wishes of kids nationwide come true. That's why they want to donate \$10 on your behalf to Make-A-Wish<sup>®</sup>. It's that easy. http://bit.ly/2vuxUTk @MakeAWish #EnsureHope

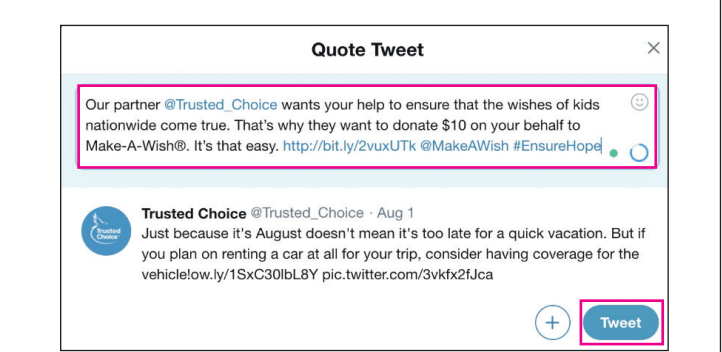

# LinkedIn Post Sharing - Detailed Instructions

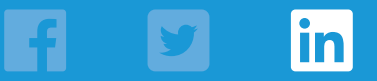

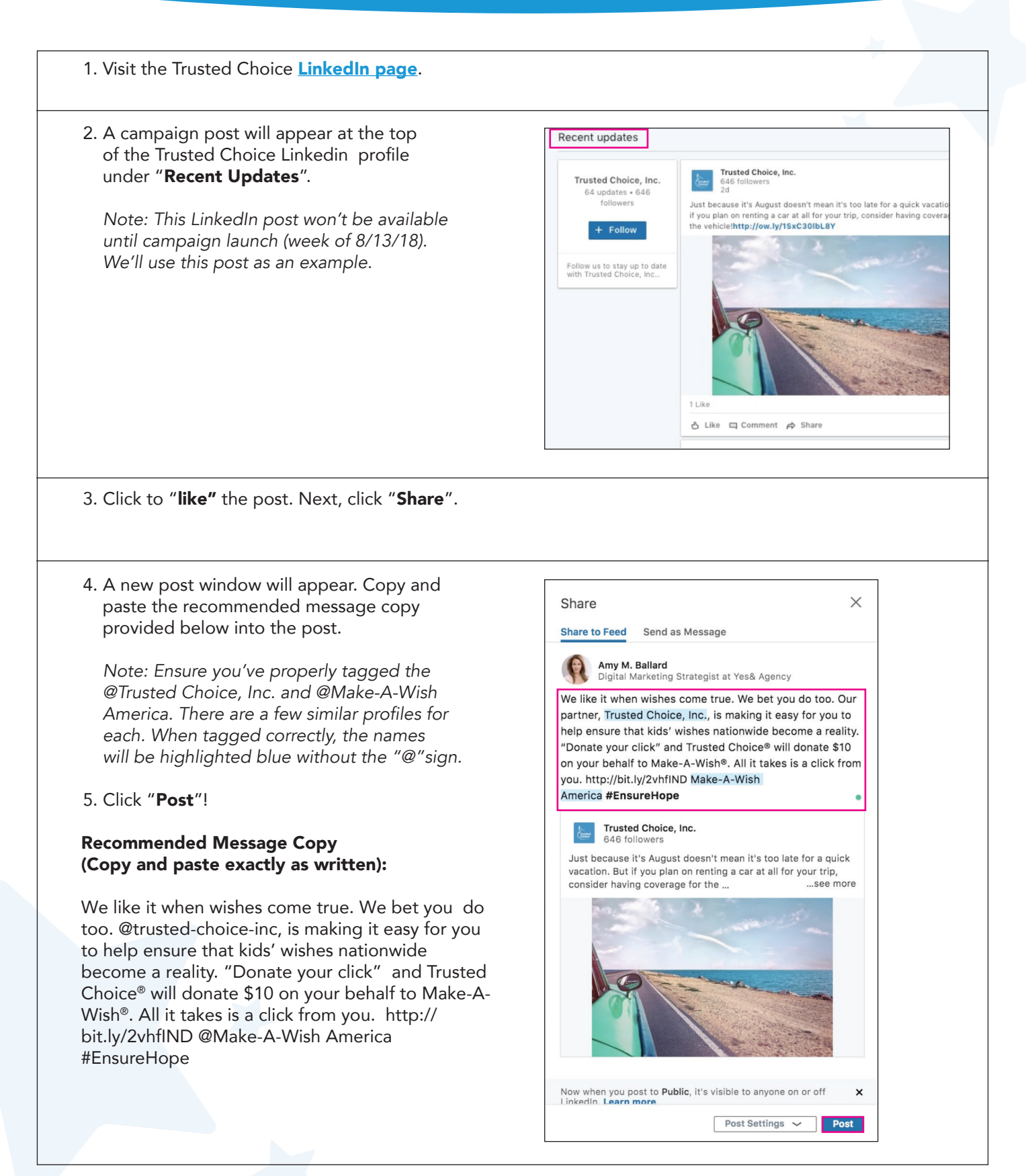